# Die automatisierte Planauskunft der LEW Verteilnetz GmbH Anleitung und Tipps

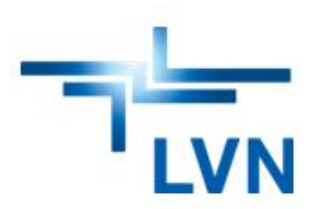

### Schritt 1 - Übersicht Anmeldeseite

| Anmelden | Gebiet wählen                                                                         | Anfrageparameter wählen                                                                                                    | Zusammenfassung                                                                                                    | Plananfrage |
|----------|---------------------------------------------------------------------------------------|----------------------------------------------------------------------------------------------------|----------------------------------------------------------------------------------------------------|-------------|
|          | 1 E-Mail<br>Passwort                                                                  | Herzlich willkommen zur automatisierten Planauskunft<br>Bevor Sie die Planauskunft verwenden können, müsse<br>werden Ihnen direkt per E-Mail zugesandt. Danach kön<br>anmelden.                                                                                              | t der LEW Verteilnetz GmbH.<br>en Sie sich einmalig registrieren. Die Zugangsdaten<br>nen Sie sich jederzeit über den Login-Bereich |             |
| L        | Passwort                                                                              | UNTERSTÜTZTE BROWSER:                                                                                                    |                                                                                                    |             |
|          | Anmelden<br>Wenn Sie kein Benutzerprofil besitzen<br>können Sie hier eines erstellen: | 5 Schritte zu ihrer Leitungsauskunft                                                                                                    | _                                                                                                    |             |
|          | Benutzer<br>anlegen Passwort<br>vergessen Skovort<br>andern                           | I. Erstellen Sie ein neues Benutzerprofil oder melden :<br>2. Navigieren Sie ins gewünschte Gebiet<br>3. Füllen Sie alle erforderlichen Felder aus und setzen<br>4. Kontrollieren Sie Ihre Angaben in einer Zusammenf<br>5. Laden Sie die gewünschten Pläne und Informatione | Sie sich mit Ihrem bestehenden an<br>Sie den Plotrahmen auf der Karte<br>assung<br>n herunter                                       |             |
|          | 2 3 4                                                                                 | KONTAKT BEI FRAGEN UND PROBLEMEN                                                                                                    |                                                                                                    |             |
|          |                                                                                       | Haben Sie Fragen oder Probleme mit der Anwendung<br>Störungs- und Meldungsannahme                                                                                                    | so wenden Sie sich bitte an unsere technische                                                                                       |             |
|          |                                                                                       | hotline geoservice@lew-verteilnetz de                                                                                                    |                                                                                                    |             |

- Hier E-Mail-Adresse und Passwort eingeben, um sich anzumelden. Voraussetzung: Sie sind ein bereits registrierter Benutzer
- Sie haben sich noch nicht registriert? Bitte klicken Sie auf diesen Button und füllen Sie alle notwendigen Felder aus. Sie erhalten anschließend eine E-Mail. Wenn Sie auf den Link in der E-Mail klicken, werden Sie zur Passwortvergabe aufgefordert. Damit ist der Registrierungsvorgang abgeschlossen und Sie können sich anschließend anmelden
- Sie haben sich registriert und wissen Ihr Passwort nicht mehr? Bitte klicken Sie auf diesen Button

Hier können Sie Ihr Passwort ändern

1

2

3

4

Die LEW Verteilnetz GmbH (LVN) ist ein Unternehmen der LEW-Gruppe.

## Schritt 2 - Übersicht Gebietssuche

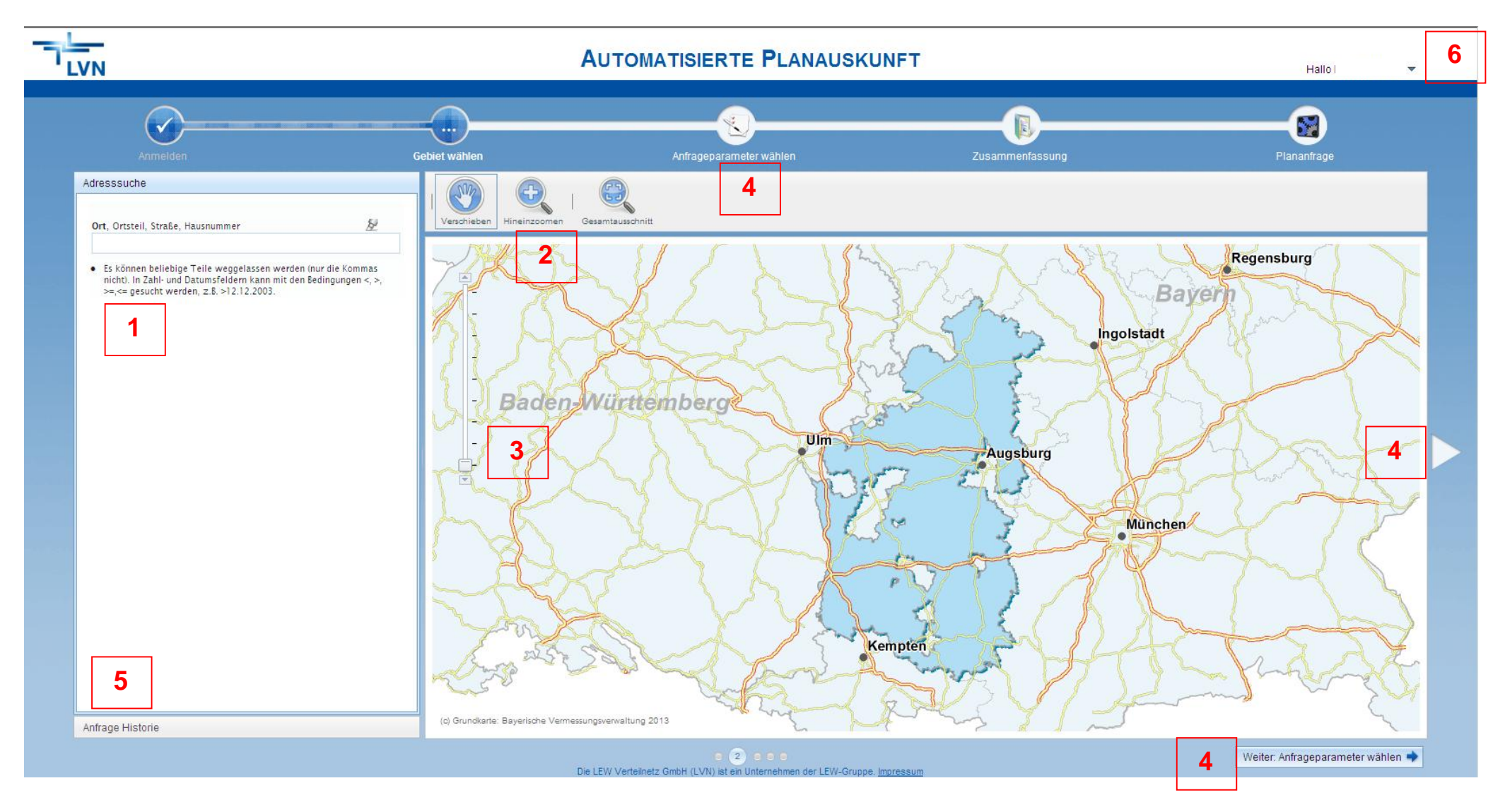

### 1

4

5

#### 1 Datensatz gefunden.

Adresssuche

| Ort, Ortsteil, Straße, Hausnummer                  |
|----------------------------------------------------|
| don,,am st,5                                       |
| Donauwörth, Riedlingen (86609), Am Stillflecken, 5 |

nicht). In Zahl- und Datumsfeldern kann mit den Bedingungen <, >, >=,<= gesucht werden, z.B. >12.12.2003. Sie müssen nicht alle vier Adressangaben machen, Sie können z.B. den Ort oder den Ortsteil durch das Setzen eines Kommas auslassen. In diesem Beispiel wurden jeweils immer nur die ersten paar Buchstaben geschrieben und der Ortsteil durch ein Komma ausgelassen. Nun muss nur noch der Eintrag ausgewählt werden. Sie wissen nicht, ob die gesuchte Ortschaft der Hauptort oder ein Ortsteil ist? Dann lassen Sie den Hauptort mit einem Komma aus, Eingabe folgendermaßen, z.B.: ,riedl,am still,5

2 Mit diesen Buttons können Sie das Bild verschieben, weiter in das Gebiet hineinzoomen oder den Gesamtausschnitt (Gesamtübersicht) wieder herstellen

3 Schiebebalken, mit dem Sie weiter in das Gebiet hinein- oder herauszoomen können

P

Wenn Sie das gewünschte Gebiet gewählt haben, klicken Sie bitte auf eine dieser drei Möglichkeiten, um zum nächsten Schritt zu gelangen

Hier können Sie Plananfragen von einem früheren Zeitpunkt nochmals aufrufen

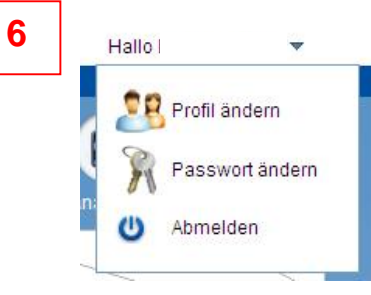

Über dieses Drop-Down-Feld können Sie Ihre Benutzerdaten und Ihr Passwort ändern sowie sich vom Portal abmelden

# Schritt 3 - Übersicht Anfrageparameter

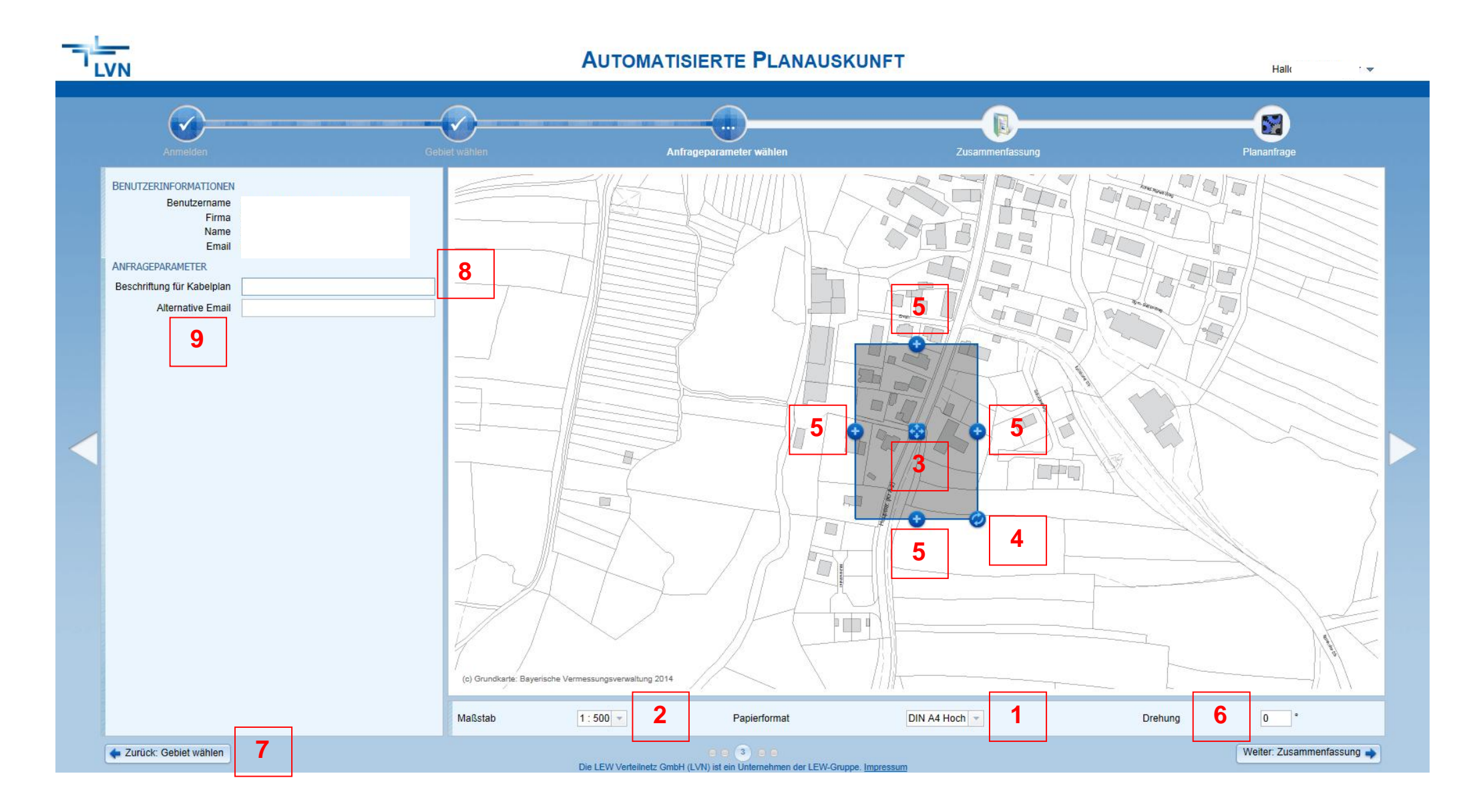

Wählen Sie hier zunächst das gewünschte Papierformat aus

Anschließend wählen Sie den gewünschten Maßstab

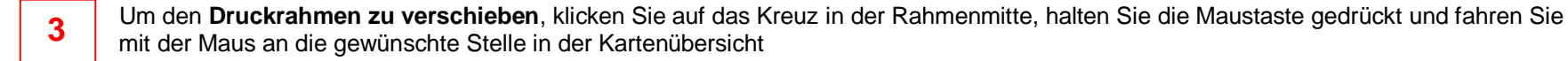

4 Um den Rahmen für den ausgewählten Bereich zu drehen, klicken Sie auf den Doppelpfeil, halten die Maustaste gedrückt und bewegen Sie die Maus in die entsprechende Drehrichtung

5 Wenn Sie einen größeren Bereich benötigen als im Druckrahmen angezeigt wird, können Sie durch Klicken auf ein + an der Stelle nochmals einen Druckrahmen dazufügen. Sie können dies so oft wiederholen, bis die dazugefügten Rahmen rot markiert werden. In diesem Fall muss ein Rahmen wieder entfernt werden. Klicken Sie hierzu in dem zu entfernenden Rahmen in der Mitte auf das X-Symbol

6 Sie haben auch hier die Möglichkeit, den **Rahmen** durch Angabe einer Grad-Zahl **zu drehen**. Haben Sie den Plan bereits gedreht und möchten wieder die ursprüngliche Rahmenposition haben, tragen Sie eine 0 ein

Die angezeigte Karte entspricht nicht dem Gebiet, das Sie beauskunften möchten? Klicken Sie auf Zurück, um wieder zur Gebietsauswahl zu gelangen

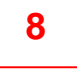

9

7

2

Wenn die **Planauskunft mit einem Text beschriftet** werden soll, geben Sie die Beschriftung in diesem Feld ein. Sie können bspw. eine Adresse oder Projektbezeichnung angeben. Der Text erscheint auf der Planauskunft im unteren rechten Bereich.

Hier können Sie eine alternative E-Mail-Adresse angeben, an welche die Planauskunft geschickt werden soll, falls die Planauskunft nicht an die E-Mail-Adresse versendet werden soll, mit der Sie sich angemeldet haben

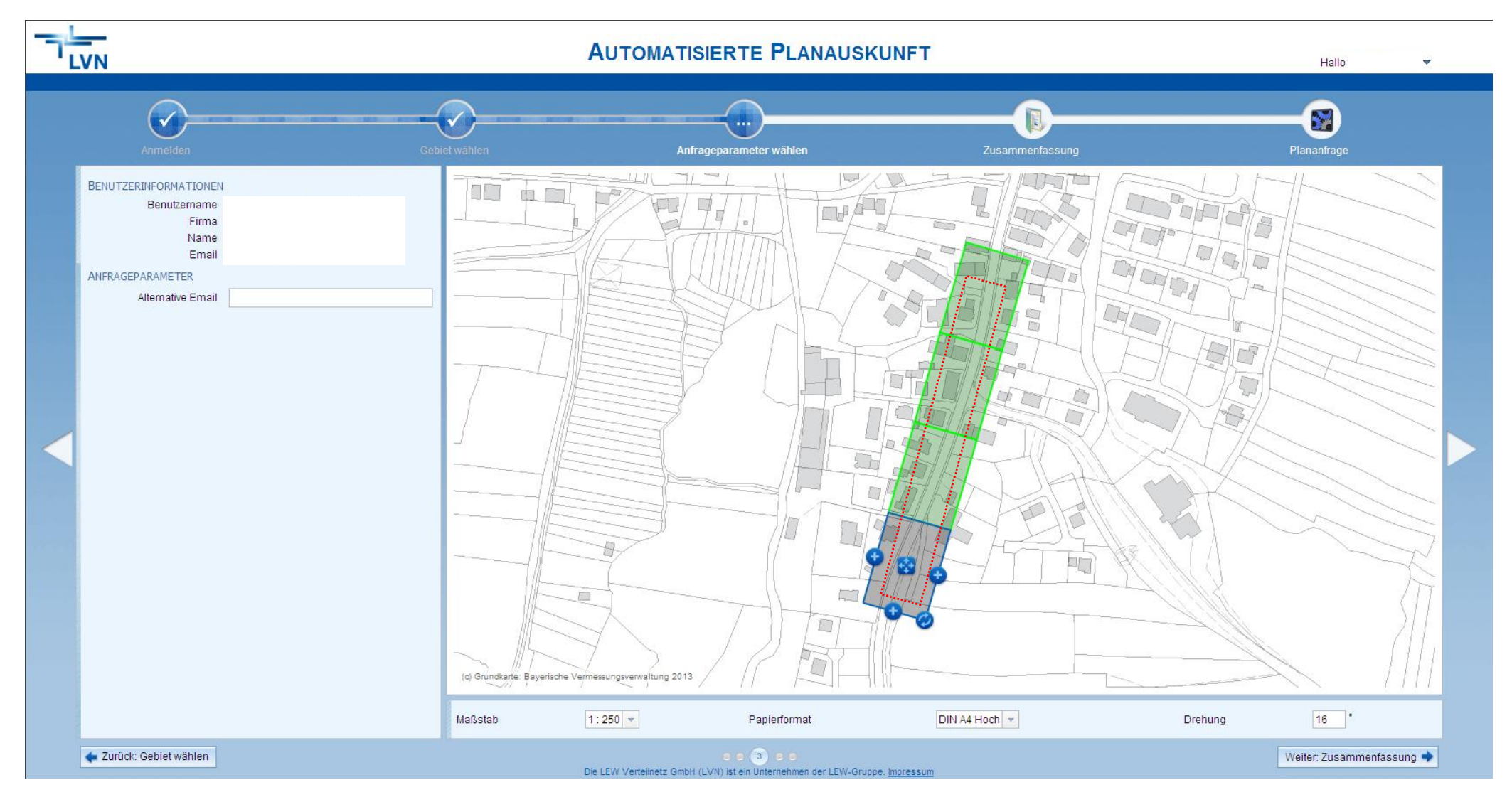

### Tipp am Beispiel für einen zu beauskunftenden Straßenzug, welcher schräg verläuft

Benötigt wird der rot markierte Bereich. Folgende Vorgehensweise wird empfohlen:

Nachdem Papierformat und Maßstab gewählt wurden und der Rahmen an die Stelle geschoben wurde, von wo aus die Planauskunft benötigt wird, wird der Rahmen mit dem Symbol Doppelpfeil am Straßenverlauf ausgerichtet. Nun durch Klicken auf das Symbol + am oberen Kartenrand einen Rahmen dazufügen. Da die beiden Pläne noch nicht ausreichen, wird nochmals ein Rahmen durch das + dazugefügt und anschließend nochmals.

### Schritt 4 - Zusammenfassung

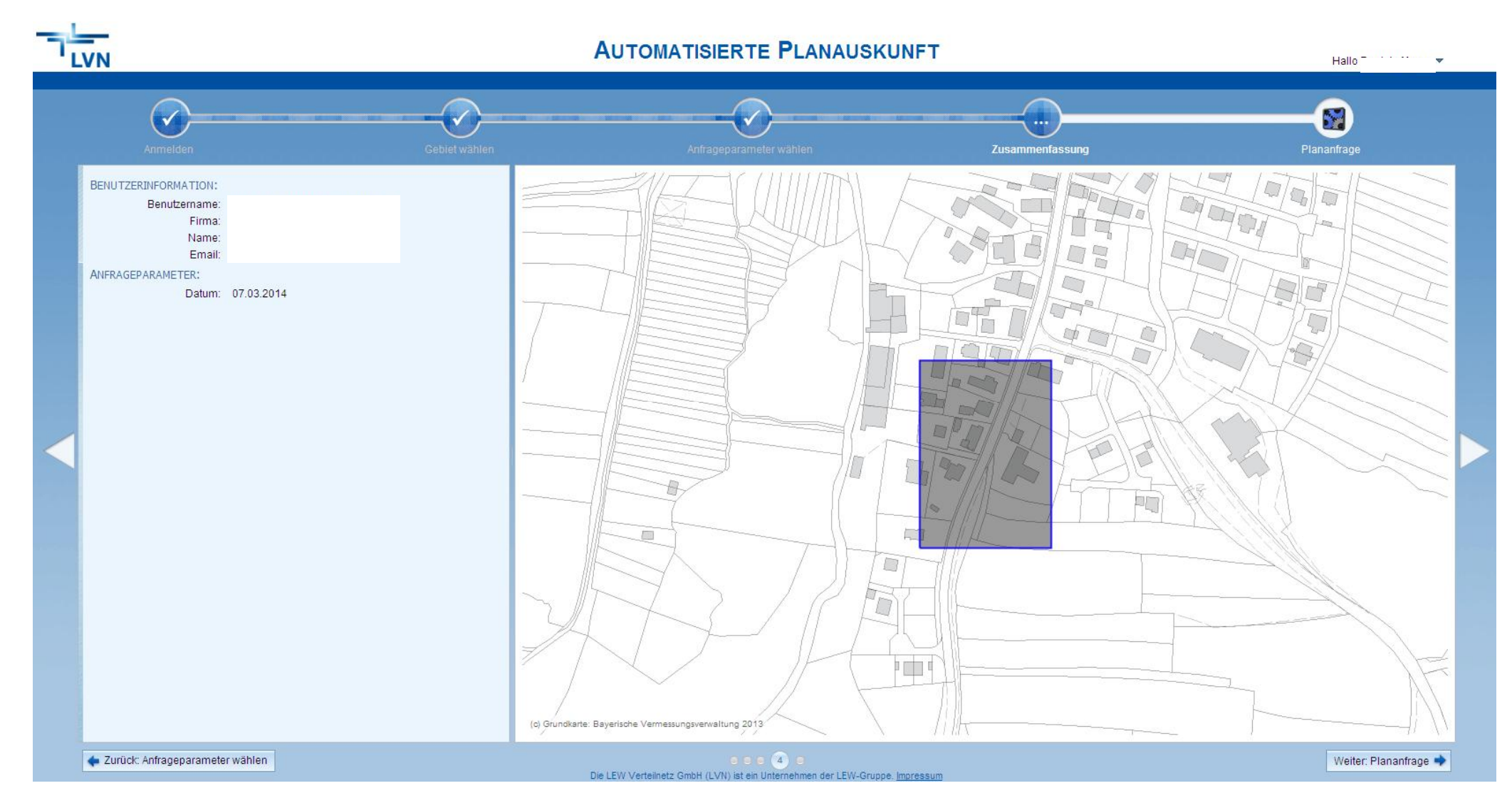

Hier können Sie nochmals kontrollieren, ob der Bereich, welcher im Rahmen angezeigt wird, dem entspricht, den Sie benötigen. Wenn ja, klicken Sie auf Weiter. Wenn nein, gehen Sie nochmals einen oder zwei Schritte zurück.

### Schritt 5 - Plananfrage

Ihre Anfrage wird generiert. Anschließen erscheint eines der nachfolgenden Fenster:

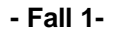

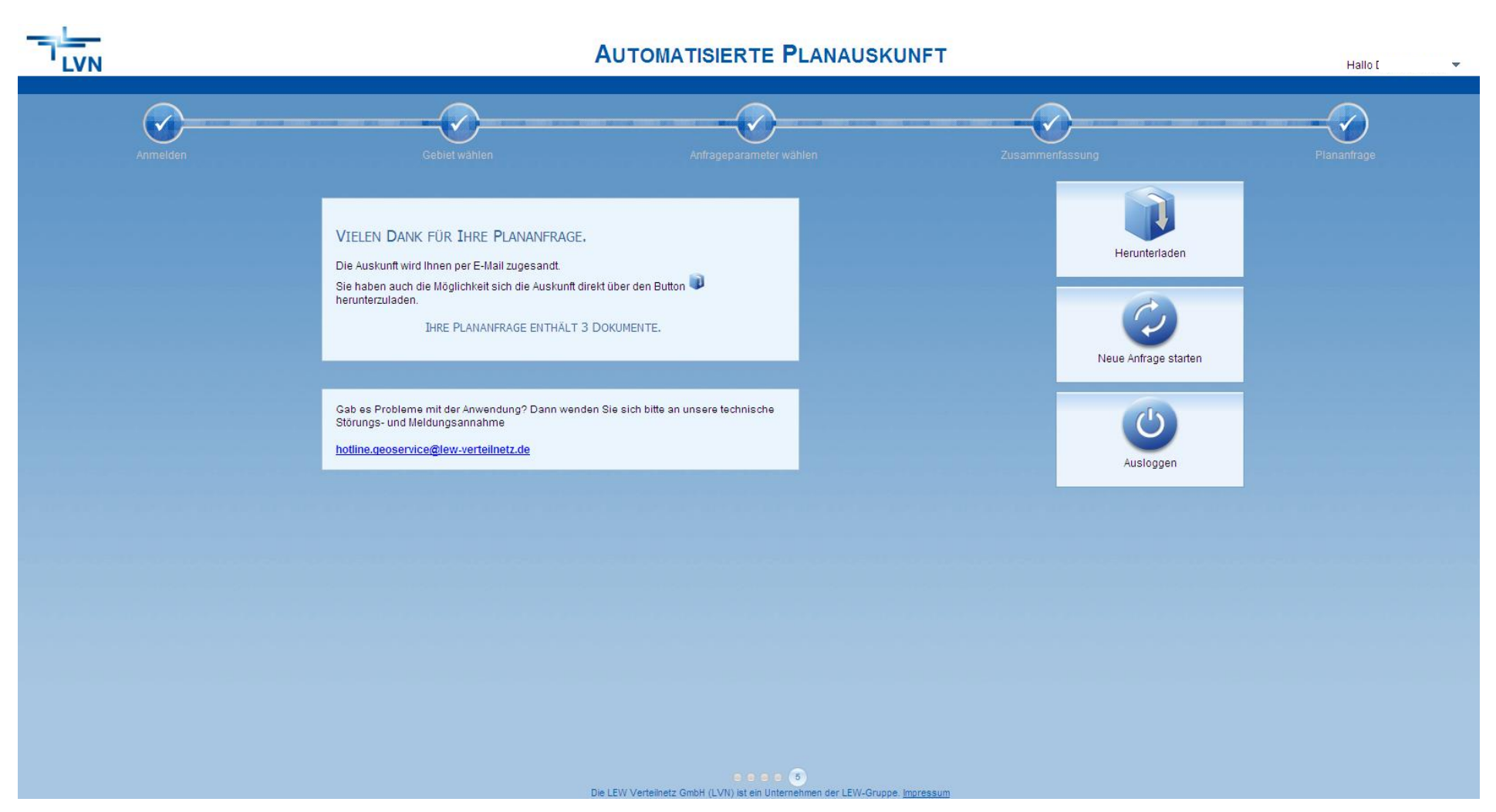

Ihnen wurde nun die Planauskunft per E-Mail zugesandt. Alternativ können Sie auf Herunterladen klicken, um an die Daten zu gelangen. Desweiteren können Sie auf den Button "Neue Anfrage starten" klicken. Sie werden dann zu Schritt 2 – Gebiet wählen – weitergeleitet. Wenn Sie keine weitere Planauskunft benötigen, klicken Sie auf "Ausloggen"

#### - Fall 2-

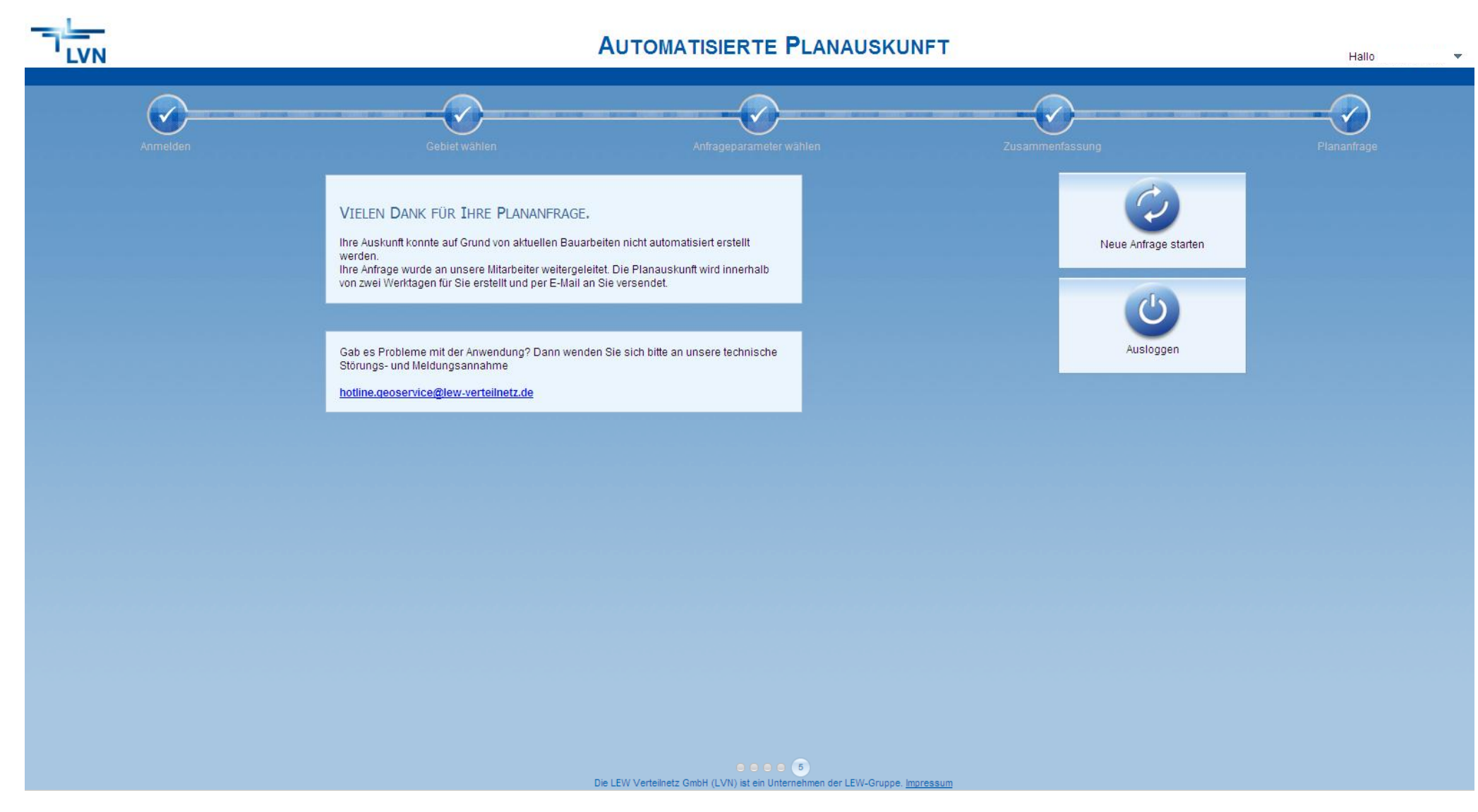

Die Planauskunft konnte nicht automatisiert erstellt werden. Die Planauskunft wird Ihnen binnen zwei Werktagen zugestellt. Sie müssen nichts weiter unternehmen.